## SIEMENS云南省甘南藏族自治州西门子变频器、驱动、PLC(授权) 一级代理商——西门子西北总代理

| 产品名称 | SIEMENS云南省甘南藏族自治州西门子变频器、<br>驱动、PLC(授权)一级代理商——西门子西北<br>总代理 |
|------|-----------------------------------------------------------|
| 公司名称 | 广东湘恒智能科技有限公司                                              |
| 价格   | .00/件                                                     |
| 规格参数 | 西门子总代理:PLC<br>西门子一级代:驱动<br>西门子代理商:伺服电机                    |
| 公司地址 | 惠州大亚湾澳头石化大道中480号太东天地花园2<br>栋二单元9层01号房                     |
| 联系电话 | 15903418770 15915421161                                   |

产品详情